# ALLER ENCORE PLUS LOIN !!

# EN HTML ET CSS

### Créer des listes en HTML

Exemple ci-contre :

Voir aussi exercice <u>ici</u>.

```
<hl> Listes de courses</hl>

Fraises
Fraises
Framboises
Cerises

</hl>
<hl>Ma journée</hl>

Je me lève.

Je mange et je bois.
```

## A vous de jouer

Améliorer dans Notepad++ vos pages index.html et/ou page2.html en ajoutant éventuellement une ou plusieurs listes.

## Ameliorer le design (CSS)

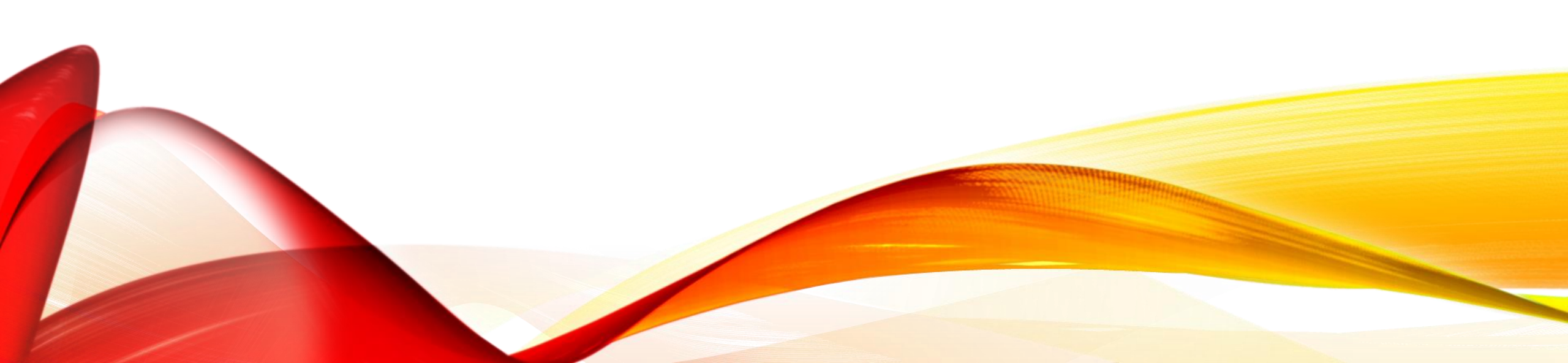

## COULEUR DE FOND DE LA PAGE

• Modifier le corps du fichier index.html :

<body>
 <h1>Qui a éteint la lumière ?</h1>
 Brr... il fait tout noir sur ce site
</body>

body

• Puis modifier le fichier <u>monStyle.css</u>, en ne laissant que ce qui suit :

background-color: black; color: white;

## COULEUR DE FOND DE LA PAGE

On peut remarquer que :

- pour modifier la couleur de l'ensemble de la page, on l'a appliqué à **body** dans le fichier CSS
- la couleur du texte modifiée pour **body** modifie la couleur de <u>tout</u> le texte de la page.

Car la balise <body> ..... </body> englobe <u>tout</u> le texte....

## IMAGE DE FOND DE LA PAGE

• Télécharger une image pour le fond de la page puis modifier dans le fichier **monstyle** CSS :

```
body
{
   background-image: url("mon-image.jpg");
}
```

Il faudra une image pas trop foncée, ou alors il faudra retoucher l'image avant de l'enregistrer pour qu'elle soit éclaircie (ce que j'ai fait dans mon exemple personnel, <u>ici</u>.

Pour <u>éclaircir une image</u> de fond, ouvrir votre image avec Gimp, diminuer l'opacité (vers la droite) puis <u>exporter</u> l'image au format .jpg ou .png)

## IMAGE DE FOND DE LA PAGE : RÉPÉTITIONS

Si l'image est trop petite, elle est répétée horizontalement et verticalement.

Si on veut :

- qu'elle ne soit pas répétée : background-repeat : no-repeat
- qu'elle soit répétée horizontalement seulement : background-repeat : repeat-x
- qu'elle soit répétée verticalement seulement : background-repeat : repeat-y

## IMAGE DE FOND DE LA PAGE : TAILLE

L'attribut **background-size** permet de redéfinir la taille de l'image :

- <u>cover</u>: l'image garde ses proportions et occupe toute la place, quitte à dépasser.
- <u>contain :</u> l'image garde ses proportions et occupe le plus de place possible, sans dépasser.
- <u>75%</u> ou <u>300px</u>: la largeur est redimensionnée avec la valeur donnée, l'image garde ses proportions.
- <u>75% 25%</u> ou <u>300px 450px</u>: la largeur et la hauteur sont redimensionnées avec les valeurs spécifiées (dans cet ordre).

<u>Remarque : le pourcentage correspond à la proportion sur la page, pas par rapport à l'image initiale.</u>

# BORDURES D'UN ÉLÉMENT

border : 3px blue dashed

Dans le fichier **monstyle** CSS : On spécifie :

- la taille
- la couleur
- le type de trait (solid, double, dotted, dashed, ...) (comme il y a plusieurs valeurs pour l'attribut border, on les sépare par des espaces et on finit par un point virgule)

On peut arrondir les coins avec l'attribut **border-radius : 10px** (en choisissant le rayon de courbure en pixels). (voir aussi page 6 de mon document <u>ici</u>)

h1

10

# OMBRES

#### Dans le fichier **monstyle** CSS :

- On spécifie :
  - le décalage horizontal
  - le décalage vertical
  - I'adoucissement du dégradé
  - la couleur

(comme il y a plusieurs valeurs pour l'attribut box-shadow, on les sépare par des espaces et on finit par un point virgule)

On peut utiliser l'attribut **text-shadow** pour ajouter des ombres au texte (avec les mêmes spécifications que pour les blocs)

h1 { box-shadow : 6px 6px 0px blue ; }

## A vous de jouer

Améliorer dans Notepad++ vos pages index.html et/ou page2.html en ajoutant éventuellement des pages, des images etc...

# Pour aller toujours plus loin : structurer sa page

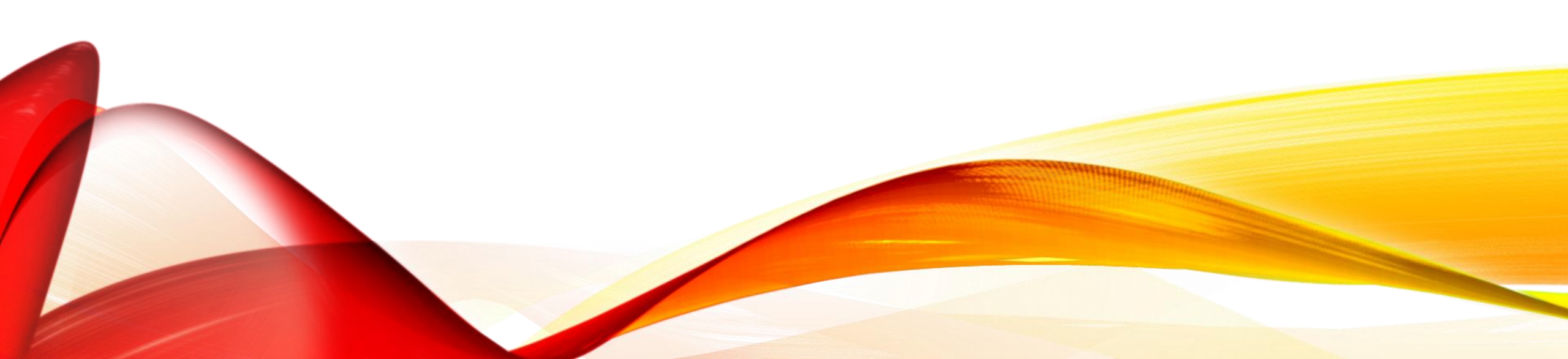

## CRÉER DES BLOCS DISTINCTS

- Pour pouvoir appliquer des mises en pages différentes à des parties de la page, on englobe chaque bloc par la balise <div> en précisant un id.
- Dans le fichier index.html, dans le corps de la page, écrire les lignes suivantes :

```
<div id="entete">
    <h1>Mon titre</h1>
    <h2>Mon sous-titre</h2>
</div>
<div id="nav">
    \langle u \rangle >
        Accueil
        Contacts
    \langle ul \rangle
</div>
<div id="texte">
    bla bla bla
</div>
```

## TAILLE DES BLOCS

• Dans le fichier monstyle CSS,

on va utiliser les attributs width (largeur) et height

(hauteur), en donnant une valeur

soit en % de la page (la taille du bloc) s'adaptera à la taille de l'écran,

soit en pixels (px) pour avoir une taille fixe.

• Compléter le fichier monStyle.css puis observer le résultat.

(pour cela, n'oubliez pas de sauver et ouvrez le fichier dans le navigateur, vous pouvez aussi vous entrainer sur <u>https://jsfiddle.net</u> )

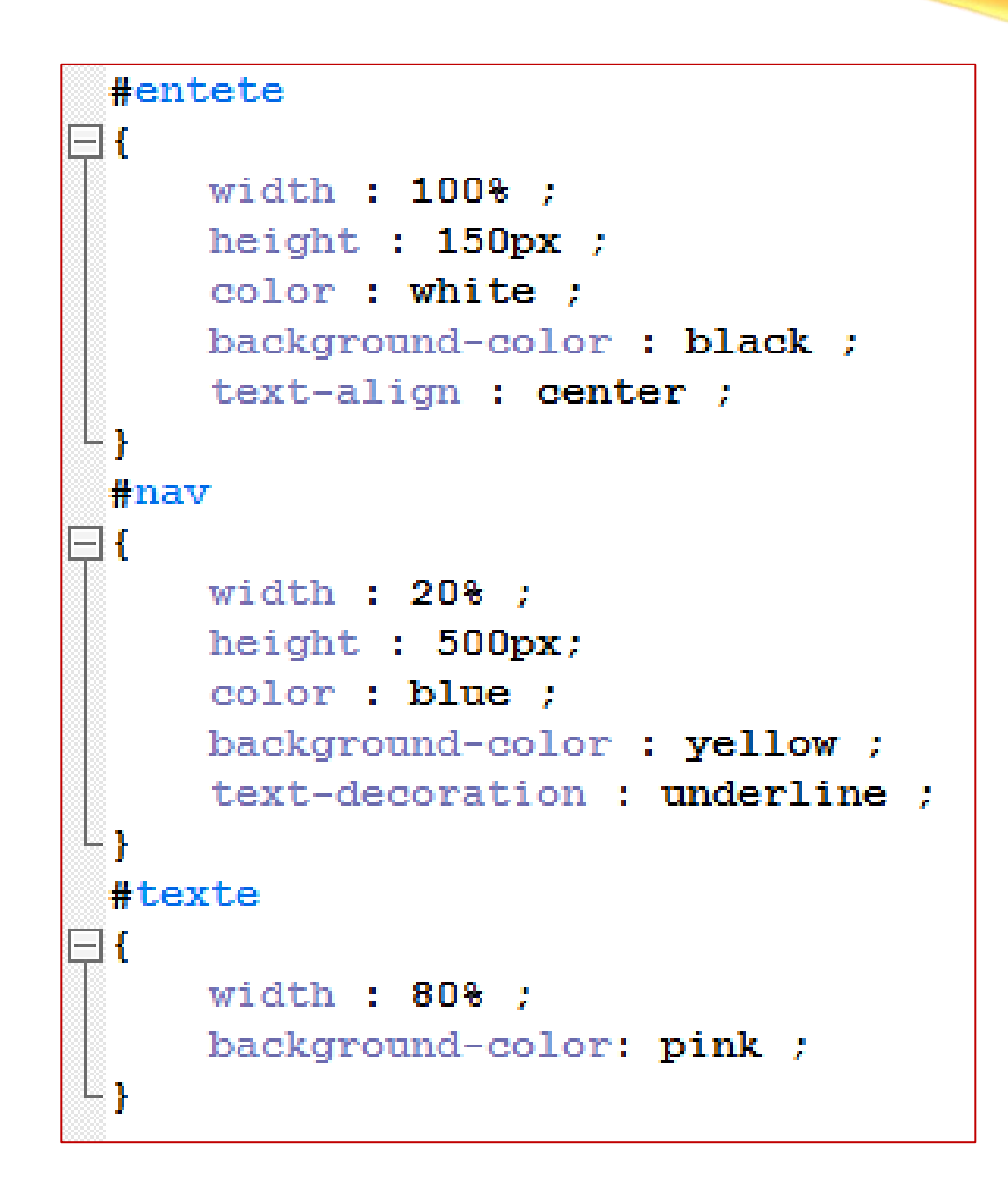

## POSITION DES BLOCS (1)

• Modifier le fichier **monstyle** CSS : comme ci-contre : que remarque-t-on ?

| #t | exte                                |
|----|-------------------------------------|
|    |                                     |
|    | width : 80% ;                       |
|    | <pre>background-color: pink ;</pre> |
|    | <pre>position : relative ;</pre>    |
|    | top : -500px;                       |
|    | left : 20% ;                        |
| }  |                                     |

# POSITION DES BLOCS (2)

 Ajouter les lignes suivantes dans à la fin du corps du fichier index.html. Observer le résultat.

- Puis dans le fichier monstyle
   CSS
- Observer le résultat.

```
<div id="pied">
  tout en bas
</div>
```

```
#pied
{
    background-color : green ;
    position : fixed ;
    bottom : 0 ;
}
```

## A vous de jouer

Améliorer dans Notepad++ vos pages index.html et/ou page2.html grâce à tout ce que vous avez appris.

Montrez moi vos œuvres!

# POSITION DES BLOCS (3)

• Pour aller plus loin :

http://fr.learnlayout.com/position.html

#### Liens :

Pour les couleurs de texte :

https://www.pierre-giraud.com/html-css-apprendre-coder-cours/color-opacity

Pour les styles de police :

https://www.pierre-giraud.com/html-css-apprendre-coder-cours/font-size-weight-style Pour les styles de bordures : https://www.pierre-giraud.com/html-css-apprendre-coder-cours/bordure-borderwidth-style-color

Plein d'exemples de codes CSS (à copier-coller par exemple) en anglais <u>https://www.w3schools.com/css/default.asp</u>

Mémento commandes CSS :

https://openclassrooms.com/fr/courses/1603881-apprenez-a-creer-votre-site-webavec-html5-et-css3/1608902-memento-des-proprietes-css

Mémento balises HTML : <u>https://openclassrooms.com/fr/courses/1603881-apprenez-a-</u> <u>creer-votre-site-web-avec-html5-et-css3/1608357-memento-des-balises-html</u>

## Ah.... vous êtes encore là !!

Ben c'est fini....

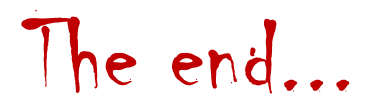